# Anleitung zur Nutzung von QuantumGIS mit den WMS- und WFS-Diensten des LfULG

Inhaltsverzeichnis:

| 1. |      | Download und Handbücher                                                               | 2  |
|----|------|---------------------------------------------------------------------------------------|----|
| 2. |      | Voreinstellungen                                                                      | 2  |
|    | 2.1. | Proxyeinstellungen                                                                    | 2  |
|    | 2.2. | Koordinatensystem                                                                     | 3  |
| 3. |      | WMS-Dienste                                                                           | 4  |
|    | 3.1. | Einbinden der Basiskarte und der Luftbilder vom GeoSN                                 | 4  |
|    | 3.2. | Einbinden neuer WMS-Dienste                                                           | 5  |
|    | 3.3. | Einbinden vorhandener WMS-Dienste in eine Karte                                       | 7  |
| 4. |      | WFS-Dienste                                                                           | 9  |
|    | 4.1. | Einbinden neuer WFS-Dienste                                                           | 9  |
|    | 4.2. | Einbinden vorhandener WFS-Dienste in eine Karte                                       | 10 |
|    | 4.3. | Anpassen der Datenmenge bei WFS-Diensten                                              | 11 |
| 5. |      | Allgemeines                                                                           | 12 |
|    | 5.1. | Nutzungshinweise für Daten des Landesamtes für Umwelt,<br>Landwirtschaft und Geologie | 12 |
|    | 5.2. | Impressum                                                                             | 12 |

Das Handbuch wurde für die QuantumGIS-Version 1.7.4 erstellt. Bei der Verwendung anderer Versionen kann es zu Abweichungen kommen.

#### Beachten Sie bitte bei der Nutzung von WFS-Diensten den Punkt 4.3.

Referat 15 / Strobach Version 1.2 24.04.12

# 1. Download und Handbücher

Quantum GIS (QGIS) ist ein Geoinformationssystem zum Betrachten, Bearbeiten und Erfassen von räumlichen Daten und ist GNU General Public License lizenziert. Unter anderem erlaubt die Anwendung das Einbinden von WMS- und WFS-Diensten.

Download der Anwendung QuantumGIS: <u>http://qgis.org/de.html</u>

Weitere Informationen finden Sie unter: http://www.qgis.org/de/dokumentation/handbuecher.html

# 2. Voreinstellungen

## 2.1. Proxyeinstellungen

Um Dienste anzeigen zu können muss ggf. unter Einstellungen  $\rightarrow$  Optionen  $\rightarrow$  Netzwerk der Proxy eingestellt werden. Wenn DSL o.ä. als Internetzugang verwendet wird, sollte der Eintrag eines Proxies nicht notwendig sein.

Den Namen und Port des Proxyservers erfragen Sie beim Administrator.

#### Als Proxytyp "HttpProxy" eintragen.

| Optioner                                | ı                                          |                            |                     |                   |       |           |           | ?   |
|-----------------------------------------|--------------------------------------------|----------------------------|---------------------|-------------------|-------|-----------|-----------|-----|
| gemein                                  | 🎸 Darstellung                              | Kartenwerkzeuge            | 🔝 Überlagern        | 📝 Digitalisierung | 🏐 KBS | 🔁 Sprache | Netzwerk  | I   |
| Host<br>Port<br>Benut<br>Passv<br>Proxy | xy für Webzugriff be<br>zer<br>vort<br>typ | IPROXY] [PORT] [HttpProxy  |                     | ······            |       |           |           |     |
|                                         | linzufügen                                 |                            |                     |                   |       | E         | intfernen |     |
| -Cache<br>Verze                         | -Einstellungen<br>ichnis C:/Dokumente      | e und Einstellungen/xxxxxx | xxxxxxxx/.qgis/cacl | ne/               |       |           |           | •   |
|                                         |                                            |                            |                     |                   |       | ок са     | ancel H   | əlp |

#### Mit [OK] bestätigen.

Ggf. muss die Anwendung nach der Änderung neu gestartet werden.

## 2.2. Koordinatensystem

Das Koordinatensystem unter Einstellungen  $\rightarrow$  Optionen  $\rightarrow$  KBS in

DHDN / Gauss-Kruger zone 4 anpassen und [Folgendes KBS benutzen] auswählen.

| 🧕 Optione | n                                                               |                                               |                       |                         |       |           |         | ? × |
|-----------|-----------------------------------------------------------------|-----------------------------------------------|-----------------------|-------------------------|-------|-----------|---------|-----|
| Allgemein | 🎸 Darstellung                                                   | Kartenwerkzeuge                               | 💌 Überlagern          | Digitalisierung         | 💮 КВЗ | 🔁 Sprache |         |     |
| Koord     | dinatensystemvorgabe                                            | für neue Projekte                             |                       |                         |       |           |         |     |
| New       | Projekte immer in die                                           | sem KBS beginnen                              | *****                 |                         |       |           |         |     |
| EPS       | iG:31468 - DHDN / Gau                                           | uss-Kruger zone 4                             |                       |                         |       |           | Wählen  |     |
| ****      | On-The- <u>F</u> ly'-Reprojekti                                 | on voreinstellen                              | ******                |                         |       |           |         |     |
| Koord     | dinatenbezugssystem f<br>n ein neuer Layer erze<br>∢B5 abfragen | ür neue Layer<br>augt wird oder ein Layer gel | aden wird der kein Ko | ordinatenbezugssystem I | nat   |           |         |     |
| •         | KBS des Projekts benul<br>Eolgendes KBS benutze                 | izen                                          | *******               |                         |       |           |         |     |
| EPS       | iG:31468 - DHDN / Gau                                           | uss-Kruger zone 4                             |                       |                         |       |           | Wählen  |     |
|           | •••••                                                           |                                               |                       |                         |       |           |         |     |
|           |                                                                 |                                               |                       |                         |       | ОК Са     | incel H | elp |

→ Button [Wählen] anklicken, EPSG-Code: 31468 eintragen, [Finden] anklicken und EPSG:31468 - DHDN / Gauss-Kruger zone 4 auswählen

| ieser Layer scheint keine Projektionsangaben zu besitzen. D<br>oreingestellt. Sie können es jedoch unten durch auswählen ( | ie Projektion dieses Layers (<br>einer anderen Projektion übe | vird auf die des Pro<br>erschreiben. | ijektes |
|----------------------------------------------------------------------------------------------------|---------------------------------------------------------------|--------------------------------------|---------|
|                                                                                                    |                                                               |                                      |         |
| Coordinatensystem                                                                                                    | AutoritätsID                                                  | ID                                   |         |
| E Transverse Mercator                                                                                                    |                                                               |                                      |         |
| DHDN / Gauss-Kruger zone 2                                                                                                 | EPSG:31466                                                    | 2646                                 |         |
| DHDN / Gauss-Kruger zone 3                                                                                                 | EPSG:31467                                                    | 2647                                 |         |
| DHDN / Gauss-Kruger zone 4                                                                                                 | EPSG:31468                                                    | 2648                                 |         |
| DHDN / Gauss-Kruger zone 5                                                                                                 | EPSG:31469                                                    | 2649                                 |         |
| 🗄 – Universal Transverse Mercator (UTM)                                                                                    |                                                               |                                      |         |
| 🖳 👤 Benutzerdefiniertes Koordinatensystem 👘                                                                                |                                                               |                                      |         |
|                                                                                                    |                                                               |                                      |         |
| -proj=tmerc +lat_0=0 +lon_0=12 +k=1 +x_0=4500000 +*<br>-towns84=582 105 414 1 04 0 35 -3 08 8 3 +units=m +m                | y_0=0 +ellps=bessel                                           | •                                    | <b></b> |
| Suchen                                                                                                    |                                                               |                                      |         |
| Actorităt Mile V Suche nach ID                                                                                             |                                                               | Veraltete KBS ve                     | rbergen |
| 31468                                                                                                    |                                                               |                                      | nden    |
| *************                                                                                                    |                                                               | <u>[</u>                             |         |
| rzlich benutzte Koordinatenbezugssysteme                                                                                   |                                                               |                                      |         |
| oordinatensystem                                                                                                    | AutoritätsID                                                  | ID                                   |         |
|                                                                                                    |                                                               |                                      |         |
|                                                                                                    |                                                               |                                      |         |
|                                                                                                    |                                                               |                                      |         |
|                                                                                                    |                                                               |                                      |         |
|                                                                                                    |                                                               |                                      |         |

# 3. WMS-Dienste

### 3.1. Einbinden der Basiskarte und der Luftbilder vom GeoSN

Der Staatsbetrieb Geobasisinformation und Vermessung Sachsen (GeoSN) stellt Basisdaten in Form von WMS-Dienste für die freie Nutzung bereit.

Siehe → <u>http://www.landesvermessung.sachsen.de/ias/basiskarte4/service/register</u>

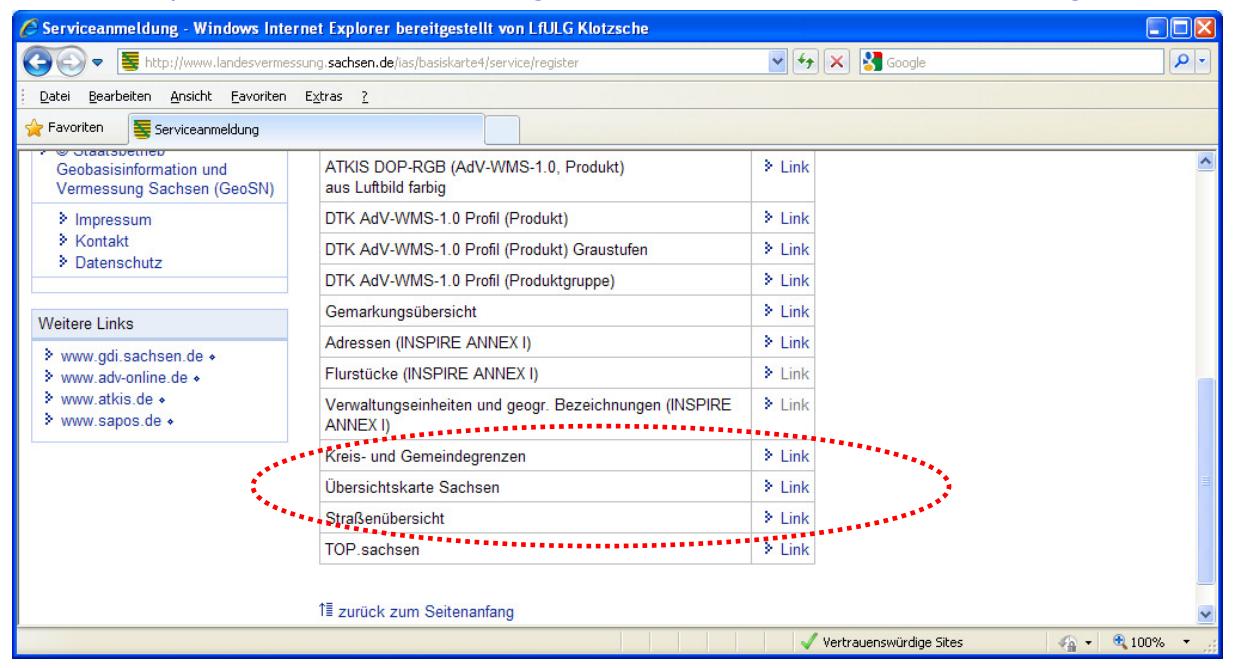

Mit der rechten Maustaste auf [Link] neben Übersichtskarte Sachsen klicken und dann im Kontextmenü auf "Verknüpfung kopieren" gehen. Der Link wird damit in die Zwischenablage gelegt.

In der Anwendung QuantumGIS auf Layer  $\rightarrow$  "WMS-Layer hinzufügen" gehen.

| ver Laverreibeofr | lae Tileceta Serve | rsuche     |        |            |                          |
|-------------------|--------------------|------------|--------|------------|--------------------------|
| GeoSN: Basiskarte |                    | Isache     |        |            |                          |
|                   | eu Bearbeiten      | Löschen    | Laden  | Speichern  | Vorgegebene Server ergär |
| ID N.             | ame Titel          | Zusammenfa | assung |            |                          |
|                   |                    |            |        |            |                          |
|                   |                    |            |        |            |                          |
| Bildkodierung     |                    |            |        |            |                          |
|                   |                    |            |        |            |                          |
| Optionen          |                    |            |        |            |                          |
| Lavername         |                    |            |        |            | X                        |
| 23,0112.00        |                    |            |        |            | Andern                   |
|                   |                    |            |        |            |                          |
|                   |                    |            |        | Hinzufügen | Close                    |

 $\rightarrow$  [Neu] anklicken

| (  | 🦉 WMS-Verbin                        | dung anlegen 🧧                                                                     | 2 × 1 |
|----|-------------------------------------|------------------------------------------------------------------------------------|-------|
|    | -Verbindungsdeta                    | ils                                                                                |       |
| e. | Name                                | GeoSN: Basiskarte                                                                  |       |
|    | URL                                 | http://www.landesvermessung.sachsen.de/ias/basiskarte4/service/SRV4OV/             | ]     |
|    |                                     |                                                                                    |       |
|    | Geben Sie einen<br>Authentifikation | Benutzernamen und ein optionales Passwort ein, wenn der Dienst Basic-<br>erfordert |       |
|    | Ben <u>u</u> tzername               |                                                                                    |       |
|    | Passwort                            |                                                                                    |       |
|    | Gemeldete (                         | SetMap-URI aus Diensteigenschaften ignorieren                                      |       |
|    | Gemeldete (                         | SetFeatureInfo-URI ignorieren                                                      |       |
|    |                                     | OK Cancel Help                                                                     |       |

Einen Namen angeben (*z.B. GeoSN: Basiskarte*) und die Adresse des Dienstes aus der Zwischenablage mit der rechten Maustaste "Paste" einfügen.

## **3.2. Einbinden neuer WMS-Dienste**

Im LfULG-Internet eine Seite mit publizierten WMS-Diensten aufrufen.

z.B.: <u>http://www.umwelt.sachsen.de/umwelt/wasser/6318.htm</u>

Zur Übersicht der Dienste gehen und mit der rechten Mausraste auf den Link "GetCapabilities-Aufruf des Web Map Service (WMS) - V 1.1.1" klicken und dann auf "Verknüpfung kopieren" gehen.

| 🖉 Gebietsbezogener Gewässerschutz - Windows Internet Exp                                                                                                    | er bereitgestellt von LfULG Klotzsche                                                                                                    |
|----------------------------------------------------------------------------------------------------|----------------------------------------------------------------------------------------------------|
| COO - 🗏 http://www.umwelt.sachsen.de/umwelt/wasser/6318.htm                                                                                                    | 🖌 🛃 Google                                                                                                    |
| <u>D</u> atei <u>B</u> earbeiten <u>A</u> nsicht <u>F</u> avoriten E <u>x</u> tras <u>?</u>                                                                                                    |                                                                                                    |
| 🔶 Favoriten 🔤 Gebietsbezogener Gewässerschutz                                                                                                    |                                                                                                    |
| Kopieren Sie die<br>Rechtsklick auf d<br>Netadaten zum Fac<br>In den Metadaten zum Fac<br>In den Metadaten zum Fac<br>In den Metadaten zum Fac<br>In den Metadaten zum Fac<br>In den Metadaten zum Fac<br>GetCapabilities-Auf<br>GetCapabilities-Auf<br>GetCapabilities-Auf<br>Die Adresse zu die<br>Anwendung einbind<br>Kartendaten in Forr<br>IS GetCapabilities-Auf<br>Die Adresse zu die<br>Anwendung einbind<br>Kartendaten in Forr<br>IS KML/ KMZ für Goog<br>Für das Anzeigen v<br>Beispiel den koster<br>http://earth.google.de | Nerhausse angegeen horen here. resse des Dienstes durch Link mit "Verknüpfung kopieren". hema (WMS-Dienst) die Datenstruktur Datenbeschreibung, weitere Informationen zusammengefässt: des Web Map Service (WMS) - V 1.1.1 des Web Map Service (WMS) - V 1.3.0 m Webdienst können Sie in eine WWS-Stähige Sie einfalten dämit die Möglichkeit on Rasterdaten abzurufen. des Web Feature Service (WFS) - V 1.0.0 des Web Feature Service (WFS) - V 1.1.0 m Webdienst können Sie in eine WFS-fähige Sie erhalten damit die Möglichkeit on Vektordaten abzurufen. Earth KML- oder KMZ-Datei benötigen sie zum ien Viewer Google Earth (siehe: n/intl/de/). |
| 1≣ zurück zum Seiten                                                                                                    | ang 🗾                                                                                                    |
| Fertig                                                                                                    | Vertrauenswürdige Sites 🦓 👻 🔍 100% 👻 🛒                                                                                                    |

Im Menü der Anwendung QuantumGIS auf Layer  $\rightarrow$  "WMS-Layer hinzufügen" gehen.

| 🤮 Layer eines Servers hinzufügen       |              |       |            |                  | ? ×         |
|----------------------------------------|--------------|-------|------------|------------------|-------------|
| Layer Layerreihenfolge Tilesets Server | suche        |       |            |                  |             |
| GeoSN: Basiskarte                      |              |       |            |                  | •           |
| Verbinden Neu Bearbeiten               | Löschen      | Laden | Speichern  | Vorgegebene Serv | er ergänzen |
| ID Name Titel                          | Zusammenfass | ung   |            |                  |             |
|                                        |              |       |            |                  |             |
|                                        |              |       |            |                  |             |
| -Bildkodieruna                         |              |       |            |                  |             |
|                                        |              |       |            |                  |             |
|                                        |              |       |            |                  |             |
| Optionen                               |              |       |            |                  |             |
| Layername                              |              |       |            |                  |             |
|                                        |              |       |            | Ändern           |             |
|                                        |              |       | [          |                  |             |
| Fertia                                 |              |       | Hinzurugen | Close            | нер         |
|                                        |              |       |            |                  | //          |

#### $\rightarrow$ [Neu] anklicken

|                | 🤴 WMS-Verbin                        | idung anlegen 🔗 🗙                                                                      |
|----------------|-------------------------------------|----------------------------------------------------------------------------------------|
|                | Verbindungsdeta                     | alls                                                                                   |
| e <sup>r</sup> | Name                                | Gebietsbezogener Gewässerschutz                                                        |
| •••            | URL                                 | http://www.umwelt.sachsen.de/umwelt/infosysteme/wms/services/wasser/w                  |
|                | Geben Sie einer<br>Authentifikatior | n Benutzernamen und ein öptionales Passwort ein, wenn der Dienst Basic-<br>n erfordert |
|                | Ben <u>u</u> tzername               |                                                                                        |
|                | Passwort                            |                                                                                        |
|                | Gemeldete                           | GetMap-URI aus Diensteigenschaften ignorieren                                          |
|                | Gemeldete                           | GetFeatureInfo-URI ignorieren                                                          |
|                |                                     | OK Cancel Help                                                                         |

Den Namen eingeben und mittels der rechten Mausraste über "Paste" die URL aus der Zwischenablage hineinkopieren (siehe Anfang des Menüpunktes).

Benutzername und Passwort bleiben leer!  $\rightarrow$  [OK]

#### **3.3. Einbinden vorhandener WMS-Dienste in eine Karte**

| 92<br>[]- | Layer eines Servers hinzufügen | aucho   | _         |              |                      | <u> </u>      |
|-----------|--------------------------------|---------|-----------|--------------|----------------------|---------------|
|           |                                | suche   |           |              |                      | •             |
|           | Verbinden Neu Bearbeiten       | Löschen | Lade      | en Speichern | Vorgegebene Se       | rver ergänzen |
|           | ID Name Titel                  | Zusamm  | enfassung |              |                      |               |
|           | ***                            |         |           |              |                      |               |
|           |                                |         |           |              |                      |               |
|           |                                |         |           |              |                      |               |
|           | Bildkodierung                  |         |           |              |                      |               |
|           |                                |         |           |              |                      |               |
|           |                                |         |           |              |                      |               |
|           | Optionen                       |         |           |              |                      |               |
|           | Lavername                      |         |           |              |                      |               |
|           |                                |         |           |              | ¥ - d                |               |
|           |                                |         |           |              | Andern               |               |
| L         | <u></u>                        |         |           | Verb         | indungen in Datei sp | eichern       |
|           |                                |         |           |              |                      |               |
|           |                                |         |           | Hinzuhüger   |                      | Help          |

Im Menü der Anwendung QuantumGIS auf Layer  $\rightarrow$  "WMS-Layer hinzufügen" gehen.

Den WMS-Dienst aus der Drop-Down-Box auswählen und über den Button [Verbinden] laden. Die Liste der verfügbaren Layer wird angezeigt.

| Layer La                                                                                              | yerreihenfolge T                                                              | ilesets Serversuche                                                                                                    |                                   |
|----------------------------------------------------------------------------------------------------|-------------------------------------------------------------------------------|----------------------------------------------------------------------------------------------------|-----------------------------------|
| Wasser: Ge                                                                                            | bietsbezogener Gewä                                                           | ässerschutz                                                                                                    | -                                 |
| Verbinden                                                                                             | <u>N</u> eu                                                                   | Bearbeiten Vorgegebene Vorgegebene                                                                                                    | Server ergänzen                   |
| JD.                                                                                                   | 🛆 Name                                                                        | Titel Zusammenfassung                                                                                                    |                                   |
| ⊡… 0                                                                                                  | default                                                                       | WMS - Wassersc Festgesetzte Wasserschutzgebiete (Schutzzonen I, II, II A, II B, III,                                                                                                    | III A, III B) - T                 |
|                                                                                                    | 0                                                                             | Heilquellenschutz Zum Schutz der staatlich anerkannten Heilquellen wurden Heilquellens                                                                                                  | chutzgebiete f                    |
|                                                                                                    | 1                                                                             | TWSG fuer Talsp Im Freistaat Sachsen sind Trinkwasserschutzgebiete für Grundwasser                                                                                                    | erfassungen ei                    |
|                                                                                                    |                                                                               |                                                                                                    |                                   |
| L H 5                                                                                                 | 2                                                                             | TWSG fuer Fliess Im Freistaat Sachsen sind Trinkwasserschutzgebiete für Grundwasser                                                                                                    | fassungen eins                    |
| ⊞~ 5<br>⊕~ 7<br>Bildkodieru                                                                           | 2<br>3<br>ng                                                                  | TWSG fuer Fliess Im Freistaat Sachsen sind Trinkwasserschutzgebiete für Grundwasserl<br>TWSG fuer Grund Im Freistaat Sachsen sind Trinkwasserschutzgebiete für Grundwasserl             | fassungen eins…<br>fassungen eins |
| Bildkodieru<br>● PNG                                                                                  | 2<br>3<br>ng<br>OPNG8 O JPEG                                                  | TWSG fuer Fliess Im Freistaat Sachsen sind Trinkwasserschutzgebiete für Grundwasser<br>TWSG fuer Grund Im Freistaat Sachsen sind Trinkwasserschutzgebiete für Grundwasser<br>G GIF TIFF | fassungen eins<br>fassungen eins  |
| H → 5<br>H → 7<br>Bildkodieru<br>● PNG<br>Koordinate                                                  | 2<br>3<br>PNG8 JPEC                                                           | TWSG fuer Fliess Im Freistaat Sachsen sind Trinkwasserschutzgebiete für Grundwasser<br>TWSG fuer Grund Im Freistaat Sachsen sind Trinkwasserschutzgebiete für Grundwasser<br>G GIF TIFF | fassungen eins<br>fassungen eins  |
| ⊕ 5<br>⊕ 7<br>Bildkodieru<br>● PNG<br>Koordinate<br>Layernam                                          | 2<br>3<br>PNG8 JPEC<br>Phoesugssystem (15 v<br>e                              | TWSG fuer Fliess Im Freistaat Sachsen sind Trinkwasserschutzgebiete für Grundwasser<br>TWSG fuer Grund Im Freistaat Sachsen sind Trinkwasserschutzgebiete für Grundwasser<br>G GIF TIFF | fassungen eins<br>fassungen eins  |
| <ul> <li>Bildkodieru</li> <li>PNG</li> <li>Koordinate</li> <li>Layernam</li> <li>DHDN / Ga</li> </ul> | 2<br>3<br>ng<br>PNG8 JPEG<br>enbezugssystem (15 v<br>ie<br>auss-Kruger zone 4 | TWSG fuer Fliess Im Freistaat Sachsen sind Trinkwasserschutzgebiete für Grundwasser<br>TWSG fuer Grund Im Freistaat Sachsen sind Trinkwasserschutzgebiete für Grundwasser<br>G GIF TIFF | fassungen eins<br>fassungen eins  |
| Bildkodieru<br>● PNG<br>Layernam<br>DHDN / Ga                                                         | 2<br>3<br>ng<br>PNG8 JPEG<br>enbezugssystem (15 v<br>ie<br>auss-Kruger zone 4 | TWSG fuer Fliess Im Freistaat Sachsen sind Trinkwasserschutzgebiete für Grundwasser<br>TWSG fuer Grund Im Freistaat Sachsen sind Trinkwasserschutzgebiete für Grundwasser<br>G GIF TIFF | fassungen eins<br>fassungen eins  |

Den einzubindenden Layer auswählen und ggf, über [Ändern...] das Koordinatenbezugssystem anpassen. (siehe nächste Seite)

Zur Übersichtlichkeit der Karte ist es sinnvoll den Layernamen anzupassen.

| Koordinatenbezugssystem dieses L<br>Dieser Layer scheint keine Projektionsangaben zu besitzen. Die<br>voreingestellt. Sie können es jedoch unten durch auswählen ei | Layers festleger<br>e Projektion dieses Layers v<br>iner anderen Projektion übe | N:<br>vird auf die des Projek<br>rschreiben. | tes      |
|----------------------------------------------------------------------------------------------------|---------------------------------------------------------------------------------|----------------------------------------------|----------|
| Koordinatensystem                                                                                                    | AutoritätsID                                                                    | ID                                           | ſ        |
| ⊡ Transverse Mercator                                                                                                    |                                                                                 |                                              |          |
| DHDN / Gauss-Kruger zone 2                                                                                                    | EPSG:31466                                                                      | 2646                                         |          |
| DHDN / Gauss-Kruger zone 3                                                                                                    | EPSG:31467                                                                      | 2647                                         | ſ        |
| DHDN / Gauss-Kruger zone 4                                                                                                    | EPSG:31468                                                                      | 2648                                         |          |
| DHDN / Gauss-Kruger zone 5                                                                                                    | EPSG:31469                                                                      | 2649                                         |          |
| 🗄 Universal Transverse Mercator (UTM)                                                                                                    |                                                                                 |                                              |          |
| 🖳 👤 Benutzerdefiniertes Koordinatensystem                                                                                                    |                                                                                 |                                              |          |
| +proj=entert +lat_0=0 +lot_0=12 +k=1 + x_0=+300000 +y<br>+towns84=582 105 414 1 04 0 35 -3 08 8 3 +units=m +no<br>Suchen<br>Autorität Alle ▼ Suche nach ID ▼        | _u=u +eiips=uessei<br>defs                                                      | Veraltete KBS verbe                          | rgen     |
|                                                                                                    |                                                                                 | Finde                                        | <u>"</u> |
| ürzlich benutzte Koordinatenbezugssysteme                                                                                                    |                                                                                 |                                              |          |
| Coordinatensystem                                                                                                    | AutoritätsID                                                                    | ID                                           |          |
| DHDN / Gauss-Kruger zone 4                                                                                                    | EPSG:31468                                                                      | 2648                                         |          |
| *****                                                                                                    |                                                                                 | ••••••                                       |          |

"DHDN / Gauss-Kruger zone 4" auswählen und [OK] anklicken.

Den Layer über den Button [Hinzufügen] in die Karte übernehmen.

Durch Rechtsklick auf den Layer in der Karte kann auf die Eigenschaften des hinzugefügten Layer zugegriffen und z.B. die *Transparenz* o.ä. geändert werden.

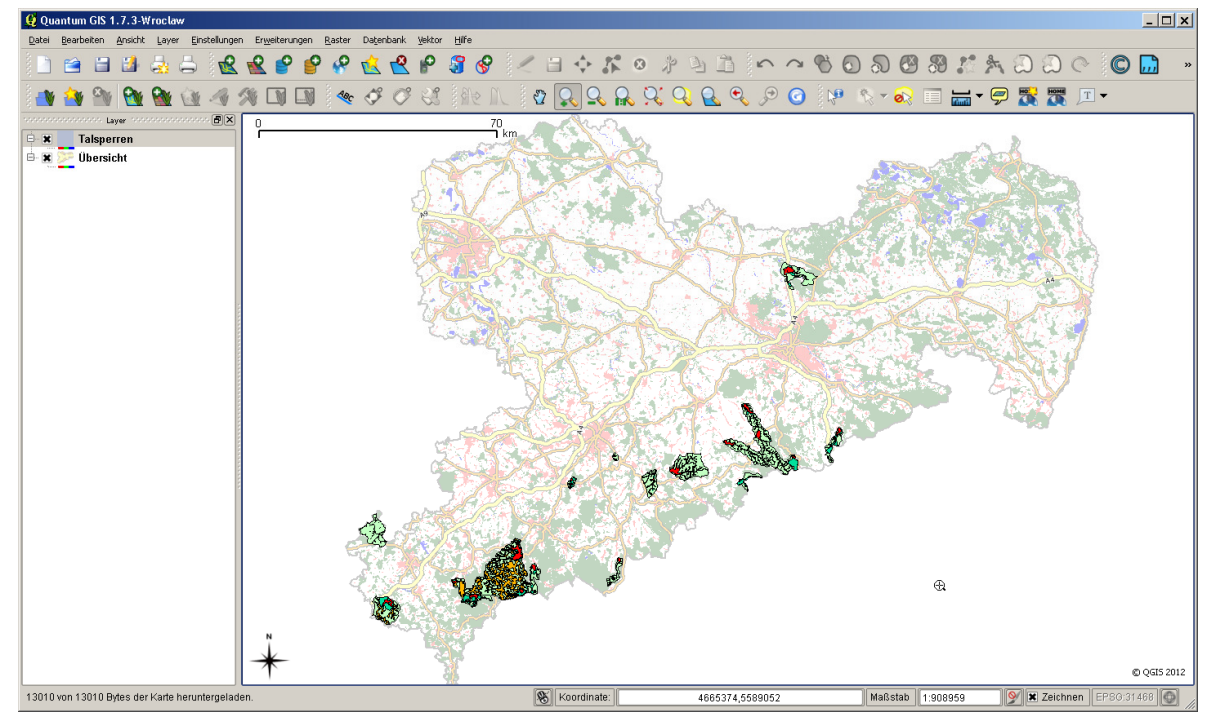

# 4. WFS-Dienste

## 4.1. Einbinden neuer WFS-Dienste

Im LfULG-Internet eine Seite mit publizierten WFS-Diensten aufrufen.

z.B.: <u>http://www.umwelt.sachsen.de/umwelt/wasser/6318.htm</u>

Zur Übersicht der Dienste gehen unter mit der rechten Mausraste auf den Link "GetCapabilities-Aufruf des Web Feature Service (WFS) - V 1.0.0" klicken und dann auf "Verknüpfung kopieren" gehen.

| 🖉 Gebietsbezogener Gewässerschutz     | - Windows Internet Explorer bereitgestellt von LfULG Klotzsche                                                                                                    |              |
|---------------------------------------|----------------------------------------------------------------------------------------------------|--------------|
| COO - E http://www.umwelt.sachser     | n.de/umwelt/wasser/6318.htm                                                                                                    | P -          |
| Datei Bearbeiten Ansicht Eavoriten E  | xtras <u>?</u>                                                                                                    |              |
| 🚖 Favoriten 🔤 Gebietsbezogener Gewäss | serschutz                                                                                                    |              |
|                                       | Geodatendienste (WMS-, WFS- und KML-Dienste)                                                                                                    | <u>^</u>     |
|                                       | WMS- und WFS-Dienste können zum Beispiel in die freie Desktop-GIS-<br>Anwendung Quantum GIS (QGIS, http://qgis.org/de.html, Handbücher)<br>eingebunden und angezeigt werden. Bitte beachten Sie, welche WMS-<br>und WFS-Versionen von der genutzten Anwendung unterstützt werden<br>und in welchem Format die Adresse angegeben werden muss.<br>Kopieren Sie die Adresse des Dienstes durch<br>Rechtsklick auf den Link mit "Verknüpfung kopieren".                                                            |              |
|                                       | <ul> <li>Netadaten zum Fachthema (WMS-Dienst)</li> <li>Metadaten zum Fachthema (WFS-Dienst)<br/>In den Metadaten sind die Datenstruktur, Datenbeschreibung,<br/>Ansprechpartner und weitere Informationen zusammengefasst.</li> <li>GetCapabilities-Aufruf des Web Map Service (WIMS) - V 1.1.1</li> <li>GetCapabilities-Aufruf des Web Map Service (WIMS) - V 1.3.0<br/>Die Adresse zu diesem Webdienst können Sie in eine WMS-fähige<br/>Anwendung-einbinden: Sie einalten uamit die Mögliohkeit.</li> </ul> |              |
| <                                     | <ul> <li>Kartendaten in Form von Rasterdaten abzurufen.</li> <li>GetCapabilities-Aufruf des Web Feature Service (WFS) - V 1.0.0</li> <li>GetCapabilities-Aufruf des Web Feature Service (WFS) - V 1.1.0</li> <li>Die Adresse zu diesem Webdienst können Sie in eine WFS fähige<br/>Anwendung einbilden. Sie erheiten damit die Möglichkeit<br/>Kartendaten in Form von Vektordaten abzurufen.</li> </ul>                                                                                                    |              |
|                                       | 🔎 🗸 Vertrauenswürdige Sites                                                                                                    | 🔹 🔍 100% 🔹 🛒 |

Im Menü der Anwendung QuantumGIS auf Layer  $\rightarrow$  "WFS-Layer hinzufügen" gehen.

| 😲 WFS-Layer des Servers hinzufügen 🔗 💽 🗙                                                                           |
|----------------------------------------------------------------------------------------------------|
| Serververbindungen<br>Wasserr: Gebietsbezogener Gewässerschutz<br>Verbinden Neu Bearbeiten Löschen Laden Speichern |
| Titel V Name Zusammenfassung                                                                                       |
|                                                                                                    |
| Koordinatenbezugssystem                                                                                            |
| Ändern                                                                                                    |
| Nur Objekte, die den aktuellen Ausschnitt schneiden laden                                                          |
| OK Cancel Help                                                                                                    |

#### $\rightarrow$ [Neu] anklicken

|                 | 😲 Neue WFS-V                        | erbindung anlegen                                                                  | ? ×      |
|-----------------|-------------------------------------|------------------------------------------------------------------------------------|----------|
|                 | Verbindungsdeta                     | ils                                                                                |          |
| e <sup>re</sup> | Name                                | Wasser: Gebietsbezogener Gewässerschutz                                            |          |
|                 | URL                                 | http://www.umwelt.sachsen.de/umwelt/infosysteme/wfs/services/wasser/w              | <b>.</b> |
|                 |                                     |                                                                                    |          |
|                 | Geben Sie einer<br>Authentifikation | Benutzernamen und ein optionales Passwort ein, wenn der Dienst Basic-<br>erfordert |          |
|                 | Ben <u>u</u> tzername               |                                                                                    |          |
|                 | Passwort                            |                                                                                    |          |
|                 | Gemeldete 🤇                         | SetMap-URI aus Diensteigenschaften ignorieren                                      |          |
|                 | Gemeldete (                         | GetFeatureInfo-URI ignorieren                                                      |          |
|                 |                                     | OK Cancel Help                                                                     |          |

Den Namen eingeben und mittels der rechten Mausraste über "Paste" die URL aus der Zwischenablage hineinkopieren (siehe Anfang des Menüpunktes).

#### Wichtig:

Am Ende der URL den Textteil "<u>?request=GetCapabilities&service=WFS&version=1.0.0</u>" löschen.

Benutzername und Passwort bleiben leer!  $\rightarrow$  [OK]

## 4.2. Einbinden vorhandener WFS-Dienste in eine Karte

Im Menü der Anwendung QuantumGIS auf Layer  $\rightarrow$  "WFS-Layer hinzufügen" gehen.

| ¢    | 💈 WFS-Layer                              | des Servers hinz                                        | ufügen                         |                                                          |                                                |                          | ? ×             |
|------|------------------------------------------|---------------------------------------------------------|--------------------------------|----------------------------------------------------------|------------------------------------------------|--------------------------|-----------------|
| ſ    | -Serververbindu                          | Ingen                                                   |                                |                                                          |                                                |                          |                 |
|      | Wasserr: Gebietsbezogener Gewässerschutz |                                                         |                                |                                                          |                                                |                          |                 |
| •••• | Verbinden                                | <u>N</u> eu                                             | Bearbeiten                     | Löschen                                                  |                                                | Laden                    | Speichern       |
|      | Titel                                    |                                                         | V Name                         |                                                          |                                                |                          | Zusammenfassung |
|      | TWSG_fuer                                | _Talsperren                                             | wasser                         | _wasserschutzgebi                                        | ete-wfs:TWS                                    | fuer_Tal                 |                 |
|      | TWSG_fuer<br>TWSG_fuer<br>Heilquellens   | Grunowasser Urerni<br>_Fliessgewaesser<br>:chutzgebiete | rat wasser<br>wasser<br>wasser | wasserschutzgebi<br>wasserschutzgebi<br>wasserschutzgebi | ete-wfs:TWS(<br>ete-wfs:TWS(<br>ete-wfs:Heilq( | 5_fuer_Fli<br>Jellenschu |                 |
|      | •                                        |                                                         |                                |                                                          |                                                |                          |                 |
| ſ    | -Koordinatenbe:                          | zugssystem                                              |                                |                                                          |                                                |                          |                 |
|      | EPSG:31468                               |                                                         |                                |                                                          |                                                |                          | Ändern          |
| (    | Nur Objekte,                             | die den aktuellen Aus                                   | schnitt schneid                | en laden                                                 |                                                |                          |                 |
|      |                                          |                                                         |                                |                                                          | ок                                             | Cancel                   | Help            |

Den WFS-Dienst aus der Drop-Down-Box auswählen und über den Button [Verbinden] laden. Den einzubindenden Layer auswählen und ggf. über [Ändern...] das Koordinatenbezugssystem anpassen (siehe WMS-Dienst).

Den Layer über den Button [Hinzufügen] in die Karte übernehmen. Durch Rechtsklick auf den Layer kann auf die Eigenschaften des hinzugefügten Layer zugegriffen und z.B. die **Transparenz** o.ä. geändert werden.

#### 4.3. Anpassen der Datenmenge bei WFS-Diensten

WFS-Dienste können **große Datenmengen** bereitstellen. Daher sollten sie darauf achten, dass nur die notwendigen Daten geladen werden. Zoomen Sie dazu auf den zu betrachtenden Bereich in der Karte und gehen dann auf "WFS-Layer hinzufügen". Anschließend können Sie durch aktivieren des Häkchens "Nur Objekte, die den aktuellen Ausschnitt schneiden laden" das Datenvolumen auf den Sichtbereich begrenzen.

| 🐉 WFS-Layer des Servers               | hinzufügen                                                          | <u>?</u> ×                                    |
|---------------------------------------|---------------------------------------------------------------------|-----------------------------------------------|
| Serververbindungen                    |                                                                     | ]                                             |
| Wasserr: Gebietsbezogener (           | Gewässerschutz                                                      | •                                             |
| Verbinden <u>N</u> eu                 | Bearbeiten Löschen                                                  | Laden Speichern                               |
| Titel                                 | ∇ Name                                                              | Zusammenfassung                               |
| TWSG_fuer_Talsperren                  | wasser_wasserschutzgebie                                            | ete-wfs:TWSG_fuer_Tal                         |
| TWSG_fuer_Grundwasser_I               | Uterfiltrat wasser_wasserschutzgebie<br>er wasser wasserschutzgebie | ste-wis:TWSG_tuer_Gr<br>ste-wis:TWSG_fuer_Eli |
| Heilquellenschutzgebiete              | wasser_wasserschutzgebie                                            | ete-wfs:Heilquellenschu                       |
| •                                     | *****                                                               |                                               |
| Koordinatenbezugssystem<br>EP5G:31468 |                                                                     | Ändern                                        |
| Nur Objekte, die den aktuelle         | en Ausschnitt schneiden laden                                       |                                               |
|                                       |                                                                     | OK Cancel Help                                |

# 5. Allgemeines

# 5.1. Nutzungshinweise für Daten des Landesamtes für Umwelt, Landwirtschaft und Geologie

- Werden die Daten oder aus diesen Daten abgeleitete Daten für Präsentations-, Informations- oder Veröffentlichungszwecke verwendet, so ist bei jeder Präsentation und auf jeder Darstellung die Herkunft der Daten an deutlich sichtbarer Stelle anzuzeigen, wie zum Beispiel: »Darstellung auf der Grundlage von Daten des Sächsischen Landesamtes für Umwelt, Landwirtschaft und Geologie«.
- Das Landesamt f
  ür Umwelt, Landwirtschaft und Geologie 
  übernimmt keine Haftung oder Garantie f
  ür die Aktualit
  ät, Richtigkeit oder Vollst
  ändigkeit der bereitgestellten Informationen.
- Die Bereitstellung der Daten im Internet begründet keinerlei Anspruch auf weitere oder künftige Datenbereitstellungen dieser oder anderer Art.
- Das Landesamt f
  ür Umwelt, Landwirtschaft und Geologie beh
  ält sich vor, die Daten ohne Ank
  ündigung und jeder Zeit zu
  ändern.

#### 5.2. Impressum

#### Postanschrift:

Sächsisches Landesamt für Umwelt, Landwirtschaft und Geologie (LfULG) Postfach 54 01 37 01311 Dresden

Telefon: +49 (351) 2612-0 Telefax: +49 (351) 2612-1099 Ifulg@smul.sachsen.de http://www.smul.sachsen.de/Ifulg